# 「Tottori\_Free\_Wi-Fi」ご利用手順 STEP1 下記①② どちらかの方法でダウンロードサイトにアクセス

#### ① QRコードでアクセス

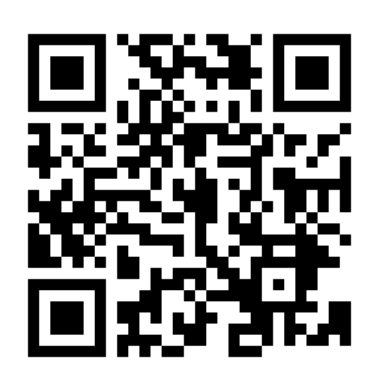

上記QRコードを読み込むか、ブラウザ に以下URLを入力してください。

https://openroaming.wi2.ne.jp/portal-site/tottori/

※設定ページにかかる通信料については利用者様の負担となります。 ※ QRコードは株式会社デンソーウェーブの登録商標です。

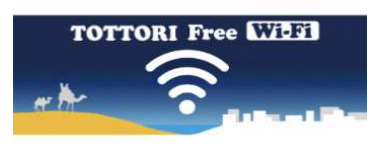

日本語 ᅌ

日本語 〇

#### OpenRoaming

「無料」、「安全」、「自動接続」の次世代型フ リーWi-FiのOpenRoamingをご利用いただ けます。

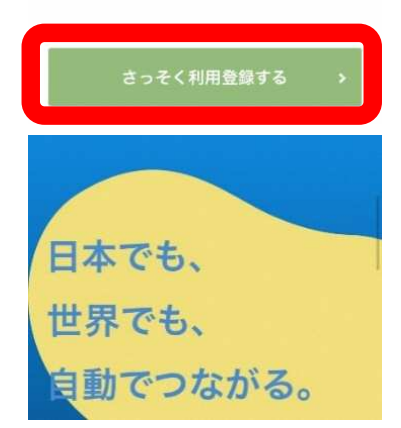

### ②SSID「START\_Tottori\_Free\_Wi-Fi」でアクセス

1. プロファイル(証明書)取得用の SSID:<mark>START\_Tottori\_Free\_Wi-Fi</mark>に接続後、 下図のページに推移します。

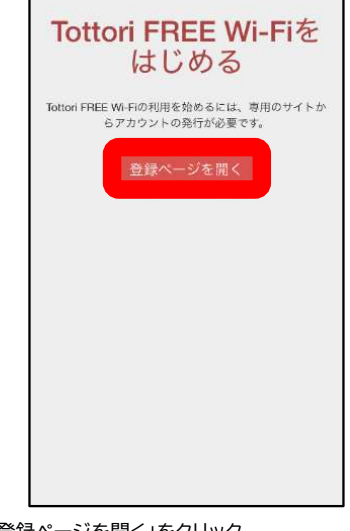

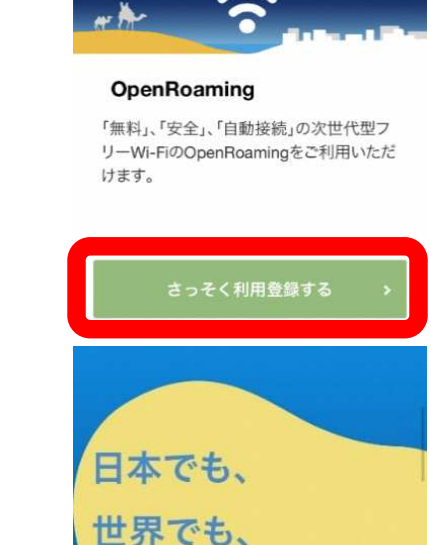

自動でつながる。

TOTTORI Free Willi

2.「登録ページを開く」をクリック (上図の赤枠)

## 「Tottori\_Free\_Wi-Fi」ご利用手順 STEP2 ダウンロードの手順

#### ご利用の端末から手順1~6に沿って進めてください

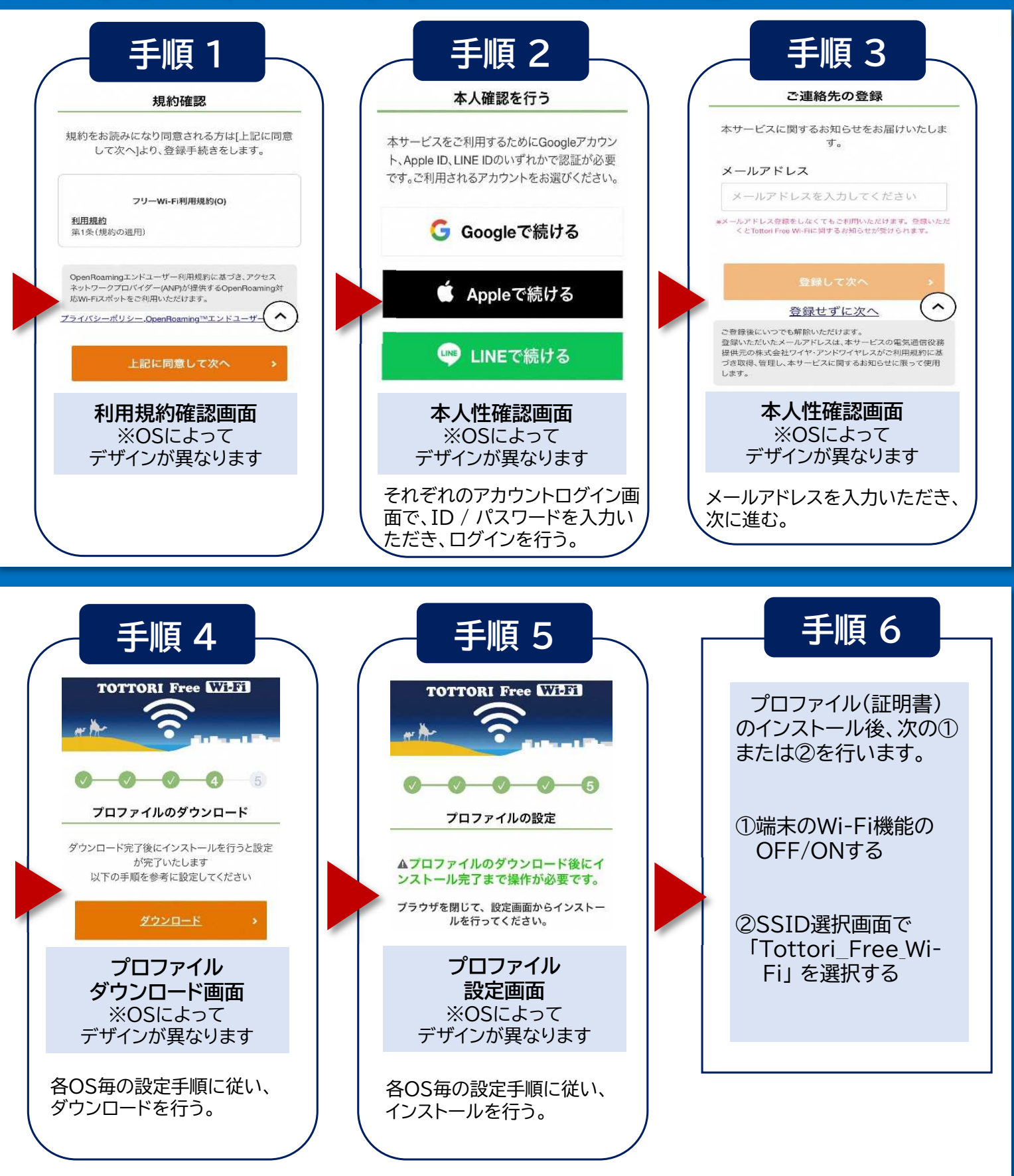